### How to Download

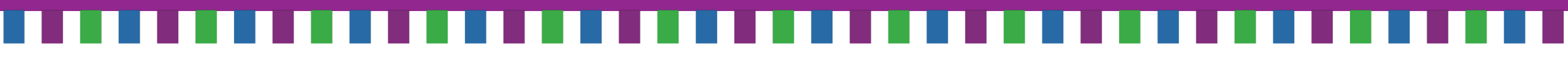

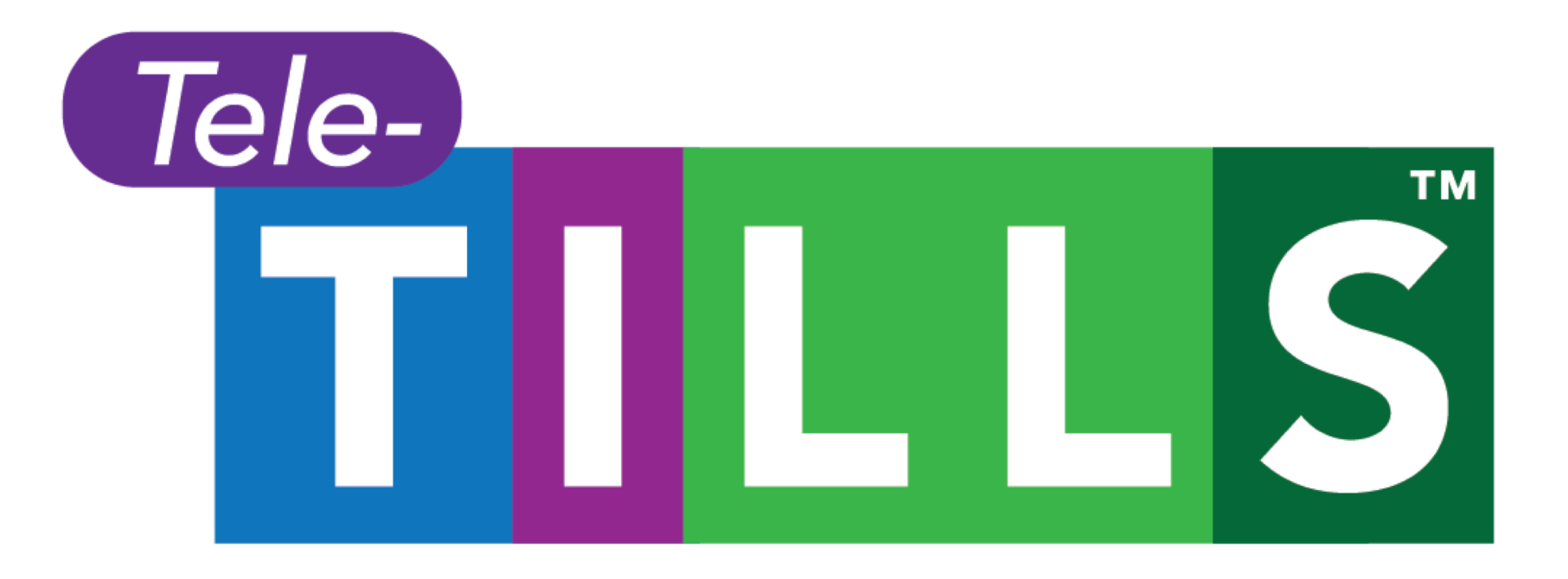

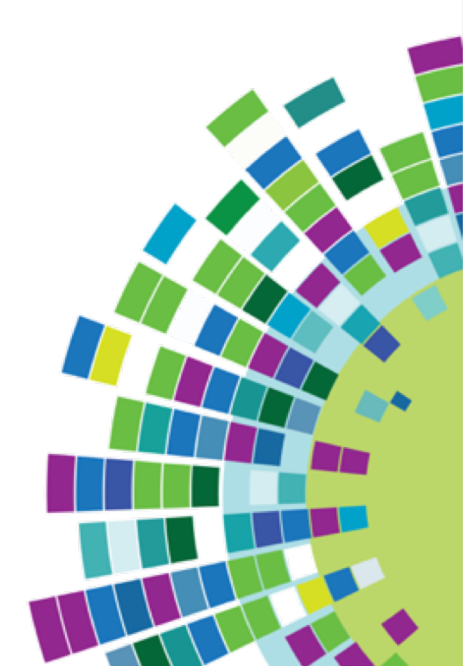

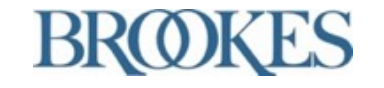

Test of Integrated Language and Literacy Skills™, TILLS™, and Tele-TILLS ™ are trademarks of Paul H. Brookes Publishing Co., Inc.

#### 1. Find Tele-TILLS<sup>™</sup> on the Brookes website

#### To find Tele-TILLS™, search the Brookes website or visit

https://bpub.fyi/Get-Tele-TILLS

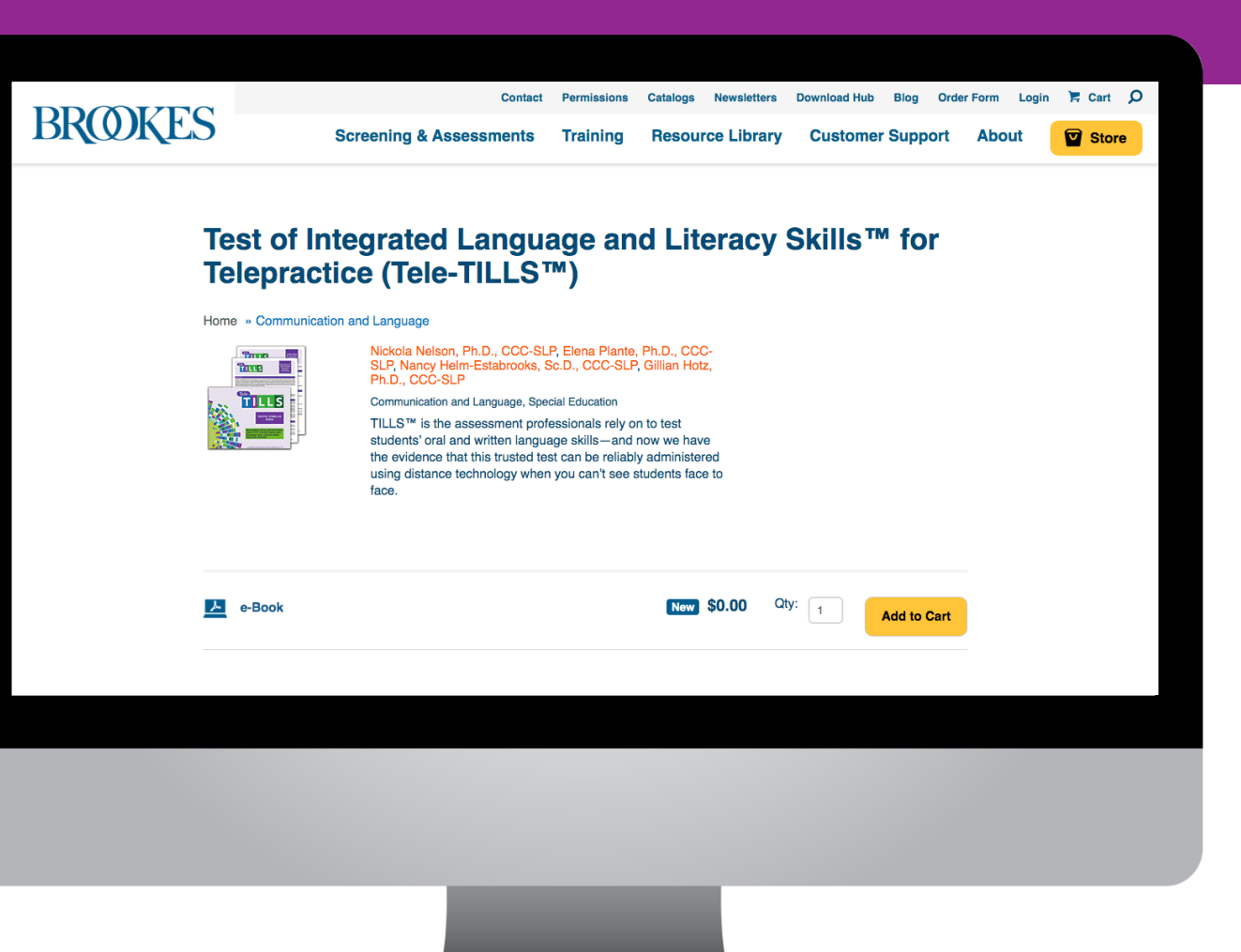

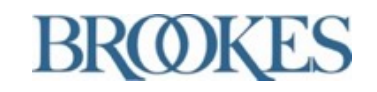

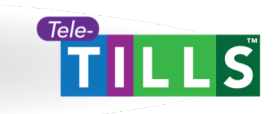

#### 2. Add Tele-TILLS to your cart

#### Adjust the quantity field as needed.

Select the yellow "Add to Cart" button.

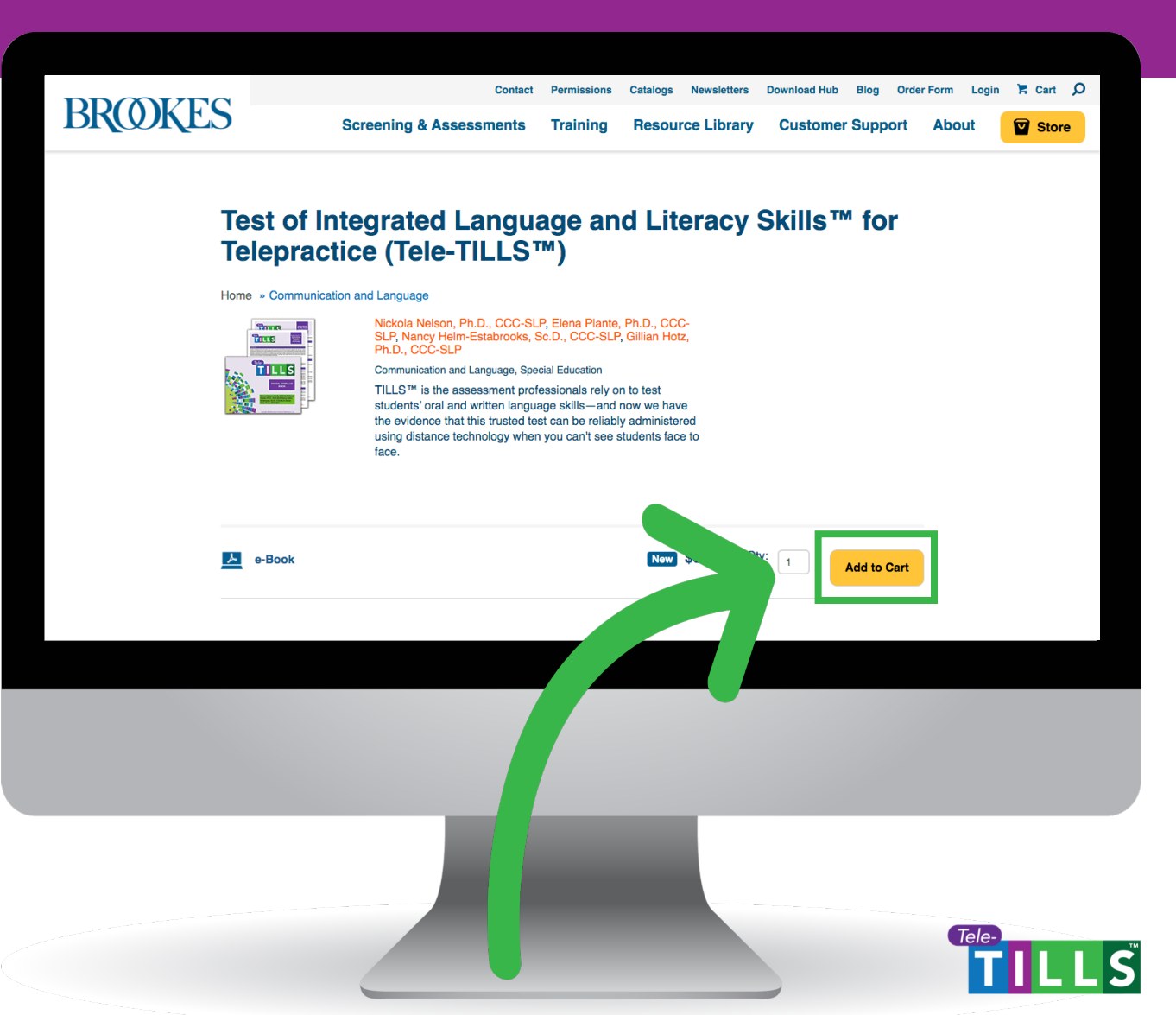

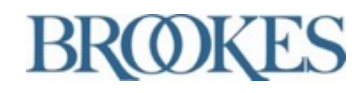

#### 3. Start the checkout process

#### You will be redirected to your shopping cart.

Select the blue "Checkout" button.

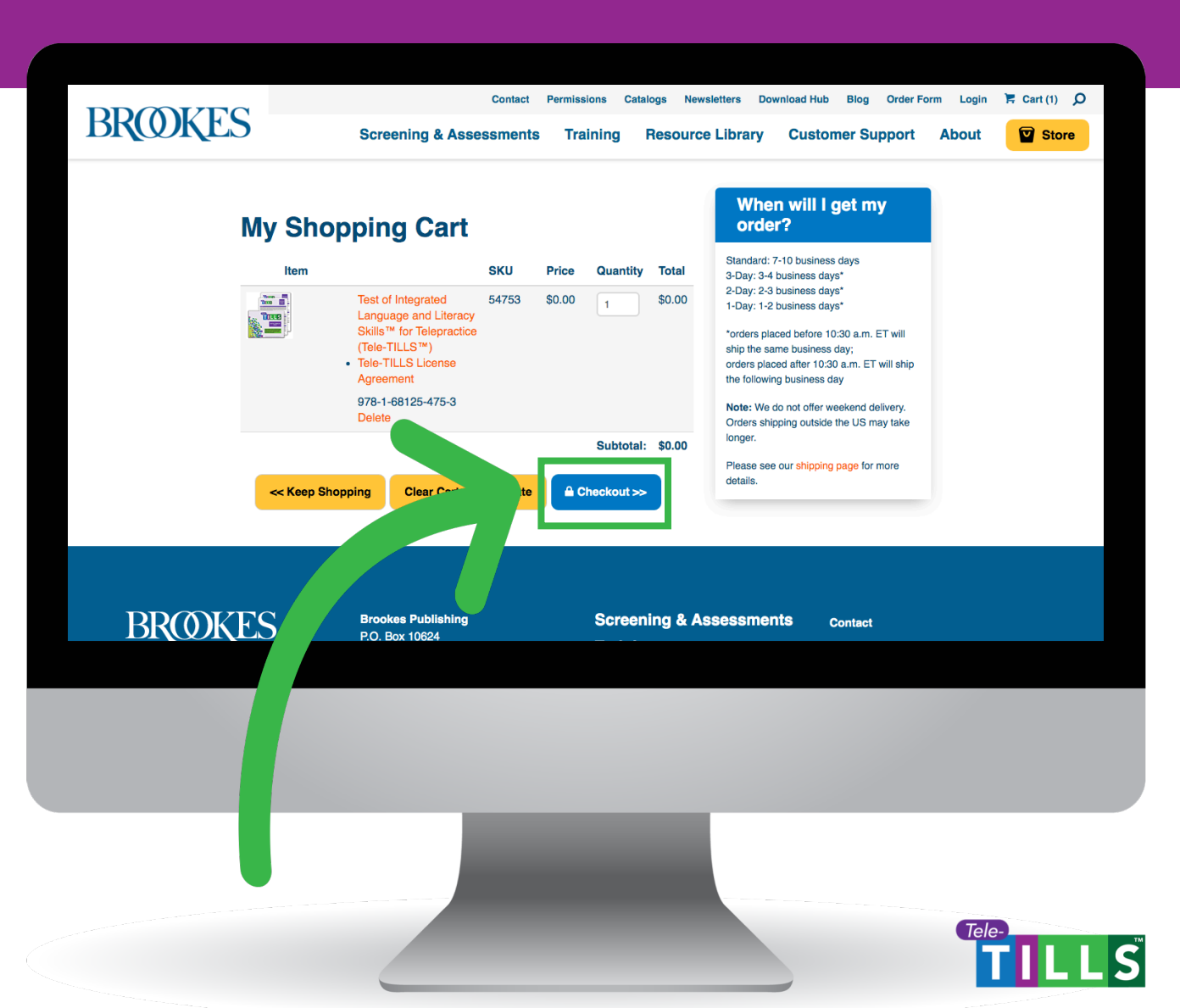

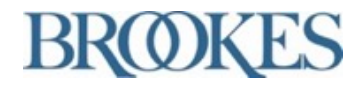

#### 4. Log in or create a free account

Existing Brookes customers should log in to their account.

New Brookes customers should create an account.

Note: You will <u>need an</u> <u>account</u> to access your Tele-TILLS materials.

| BROOKES                      | Contact Perm                                                                                                    | raining Resource Library C           | ustomer Support         | About |
|------------------------------|----------------------------------------------------------------------------------------------------|--------------------------------------|-------------------------|-------|
| N                            | » BILLING » SH                                                                                                    | IPPING » PAYMENT Existing Customers  |                         |       |
| if you<br>This<br>purci<br>c | u are a new customer, please create an account and checkout.<br>will allow you to re-access your order history and track this<br>shase.<br>Create Account and Checkout | Email:                               | •                       |       |
|                              |                                                                                                    | Recover your password                |                         |       |
|                              |                                                                                                    |                                      |                         |       |
| BROOKES                      | P.O. Box 10624                                                                                                    | Screening & Assessments<br>Training  | Contact<br>Permissions  |       |
| f ¥ 0 ≊                      | Baltimore, MD 21285-0624<br>Phone: 1-800-638-3775<br>Fax: 410-337-8539                                                                                                 | Resource Library                     | Catalogs<br>Newsletters |       |
| f ¥ ® ≊                      | Baltimore, MD 21285-0624<br>Phone: 1-800-638-3775<br>Fax: 410-337-8539                                                                                                 | Resource Library<br>Customer Support | Catalogs<br>Newsletters |       |
| f ¥ @ ≊                      | Baltimore, MD 21285-0624<br>Phone: 1-800-638-3775<br>Fax: 410-337-8539                                                                                                 | Resource Library<br>Customer Support | Catalogs<br>Newsletters |       |
| f ¥ ® ≊                      | Baltimore, MD 21285-0624<br>Phone: 1-800-638-3775<br>Fax: 410-337-8539                                                                                                 | Resource Library<br>Customer Support | Catalogs<br>Newsletters |       |

#### 4a. Create an account

To create an account, you will be asked to enter a(n)

- Email address
- Password
- Billing address
- Phone number

You may also opt in to receive email updates from Brookes.

| BROOKES                                                       | Contact Permissions Catalogs New                                                                                                    | vsletters Download Hub Blog Order Form Log                                                                                                    | jin 🏋 Cart (1) 🔎 |
|---------------------------------------------------------------|----------------------------------------------------------------------------------------------------|----------------------------------------------------------------------------------------------------|------------------|
| DIAMIT                                                        | Screening & Assessments Training Resourc                                                                                                    | e Library Customer Support Abou                                                                                                    | t Store          |
| Billing<br>Email<br>Address<br>Password<br>Re-enter:<br>First | » BILLING » SHIPPING » PAYMENT      G Address      .      .      .      .      .      .      .      .      .      .      .      .      .      .      .      .      .      .      .      .      .      .      .      .      .      .      .      .      .      .      .      .      .      .      .      .      .      .      .      .      .      .      .      .      .      .      .      .      .      .      .      .      .      .      .      .      .      .      .      .      .      .      .      .      .      .      .      .      .      .      .      .      .      .      .      .      .      .      .      .      .      .      .      .      .      .      .      .      .      .      .      .      .      .      .      .      .      .      .      .      .      .      .      .      .      .      .      .      .      .      .      .      .      .      .      .      .      .      .      .      .      .      .      .      .      .      .      .      .      .      .      .      .      .      .      .      .      .      .      .      .      .      .      .      .      .      .      .      .      .      .      .      .      .      .      .      .      .      .      .      .      .      .      .      .      .      .      .      .      .      .      .      .      .      .      .      .      .      .      .      .      .      .      .      .      .      .      .      .      .      .      .      .      .      .      .      .      .      .      .      .      .      .      .      .      .      .      .      .      .      .      .      .      .      .      .      .      .      .      .      .      .      .      .      .      .      .      .      .      .      .      .      .      .      .      .      .      .      .      .      .      .      .      .      .      .      .      .      .      .      .      .      .      .      .      .      .      .      .      .      .      .      .      .      .      .      .      .      .      .      .      .      .      .      .      .      .      .      .      .      .      .      .      .      . | Subtoal         \$0.00           Subtoal         \$0.00           Payment Total:         \$0.00           The final amount will be calculated and available for your review, before you complete your order.         \$0.00 |                  |
| Name                                                          | •                                                                                                    |                                                                                                    |                  |
| Lasi<br>Name:                                                 | •                                                                                                    |                                                                                                    |                  |
| Company                                                       |                                                                                                    |                                                                                                    |                  |
| Street<br>Address 1                                           | •                                                                                                    |                                                                                                    |                  |
| Street                                                        |                                                                                                    |                                                                                                    |                  |
| Address 2:                                                    |                                                                                                    |                                                                                                    |                  |
|                                                               |                                                                                                    |                                                                                                    |                  |
| Country                                                       | United States                                                                                                    |                                                                                                    |                  |
| Ctoto /                                                       |                                                                                                    |                                                                                                    |                  |
|                                                               |                                                                                                    |                                                                                                    |                  |
|                                                               |                                                                                                    |                                                                                                    | ele-             |

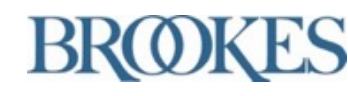

#### 4b. Continue checkout process

Once you have completed the fields on the Billing Address page, click the blue "Continue Checkout" button.

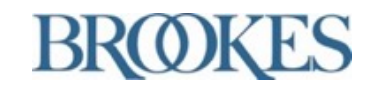

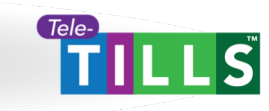

#### 5. Complete your order

Tele-TILLS will be listed as a "Non Shipping Item."

Select the blue "Complete Order" button.

|         | Contact Permi                                                                                                    | issions Catalogs Newsletters Download Hut                                                                                                    | b Blog Order Form Account Logo | out 🍹 Cart (1) 🔎 |
|---------|----------------------------------------------------------------------------------------------------|----------------------------------------------------------------------------------------------------|--------------------------------|------------------|
| BROOKES | Screening & Assessm                                                                                                    | ents Training Resource Library                                                                                                    | Customer Support Abou          | it 🗹 Store       |
| C       | Drder Summary       •         1 tems in cart:       \$0.00         Shipping:       \$0.00         Payment Total:       \$0.00         Billing Addres.       Billing Addres.         Brockes Publishing Edit       Billing Addres.         Brockes Publishing Edit       Billing Addres.                                                                                                    | LING » SHIPPING » PAYMENT<br>Select Payment Method<br>Do you have a savings code?<br>There is no charge for your item(s). Click below to<br>complete your order.<br>Complete Order |                                |                  |
|         | A Destination of the series of the series of |                                                                                                    |                                |                  |
|         |                                                                                                    |                                                                                                    | 1                              |                  |

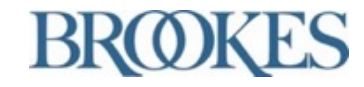

#### 6. Scroll to the Digital Goods section

You will be redirected to view your order. You will also immediately receive an email confirmation.

Scroll to the "Digital Goods" section of your order.

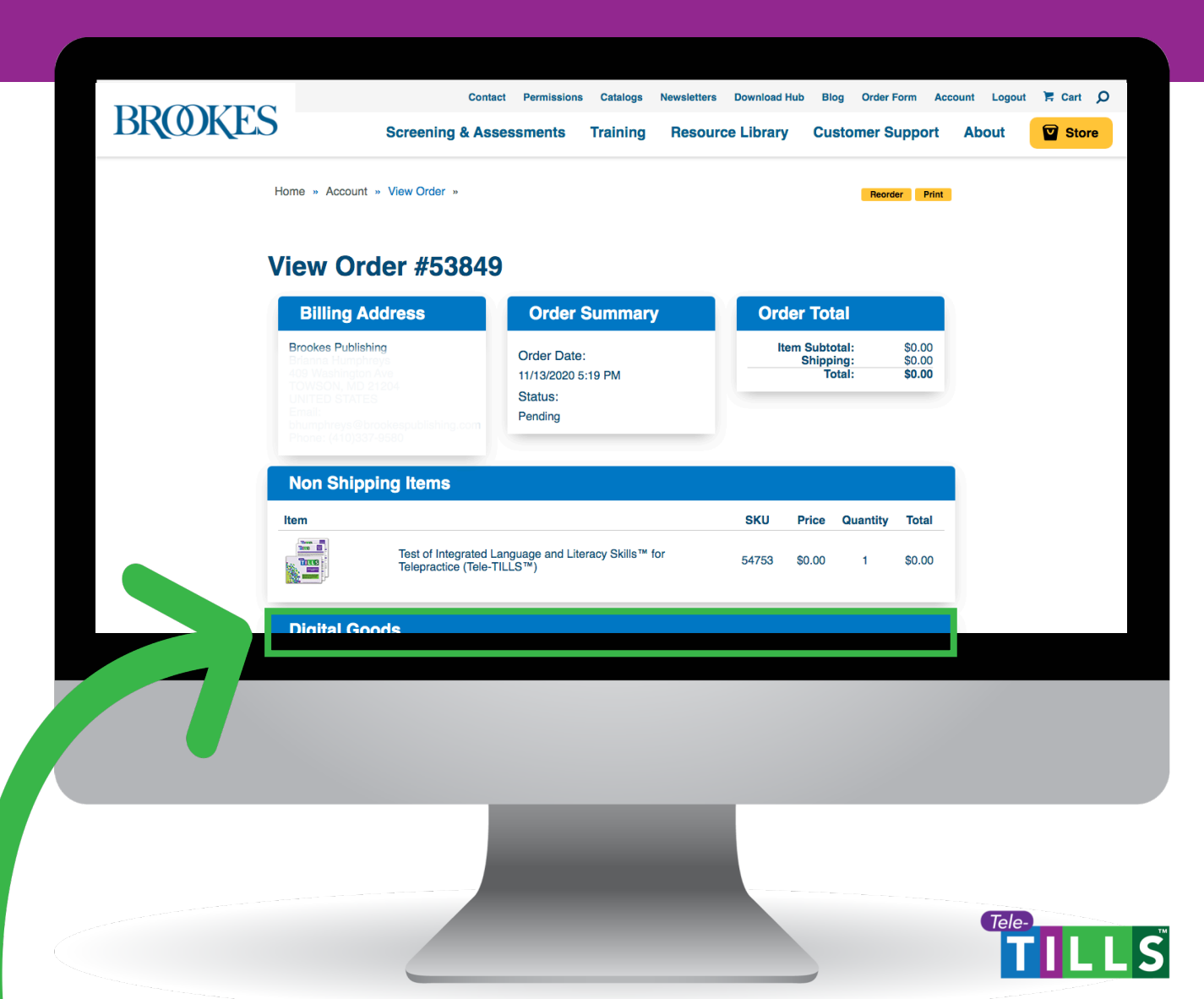

#### 7. Click the globe icon

Customers may download the Tele-TILLS materials up to three times per purchase.

Click the globe icon.

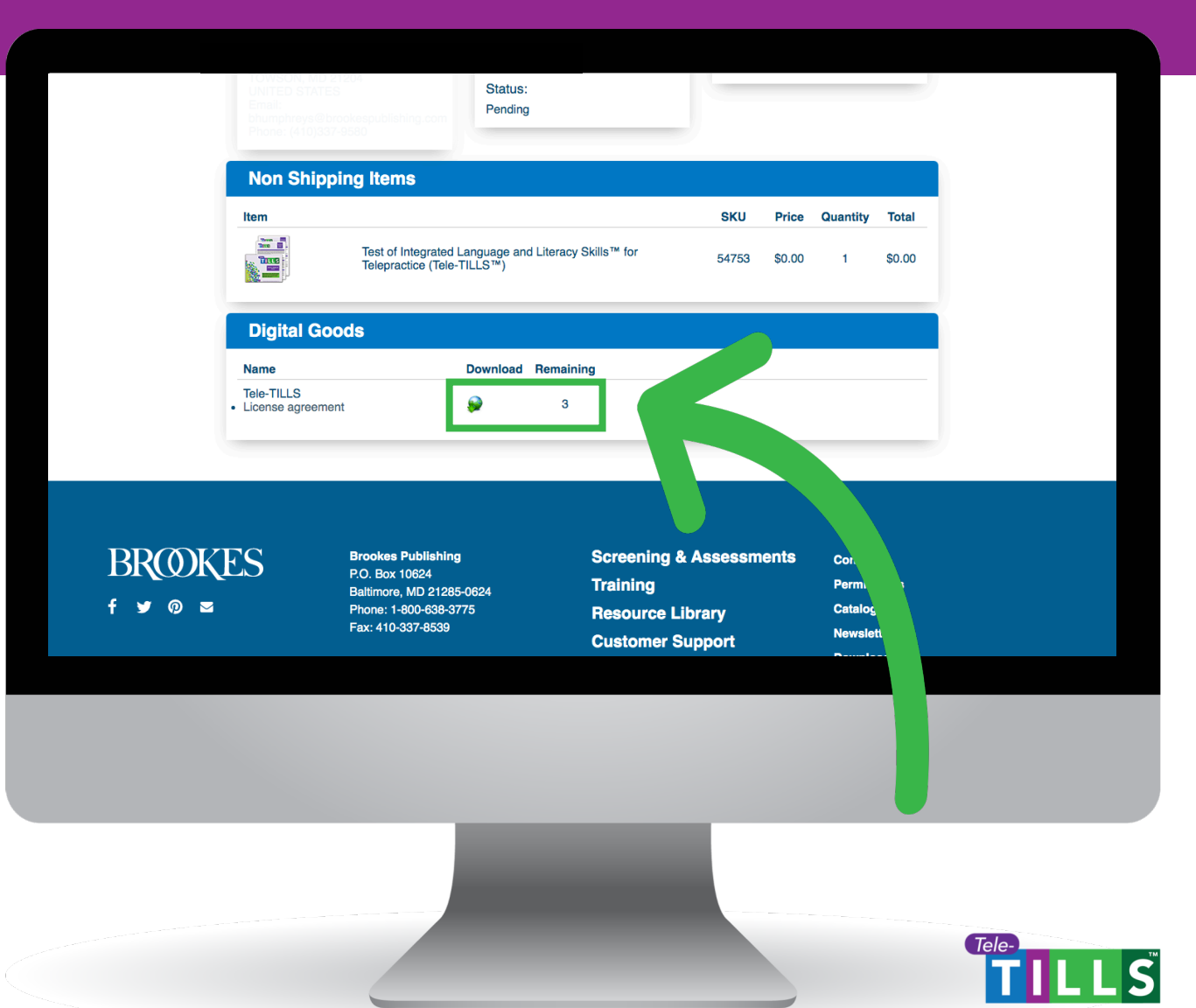

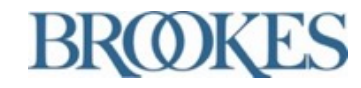

#### 8. Accept the Tele-TILLS license agreement

The first time you download your Tele-TILLS materials, a pop-up window will appear with the Tele-TILLS license agreement.

Read through the terms of the agreement and click "Accept."

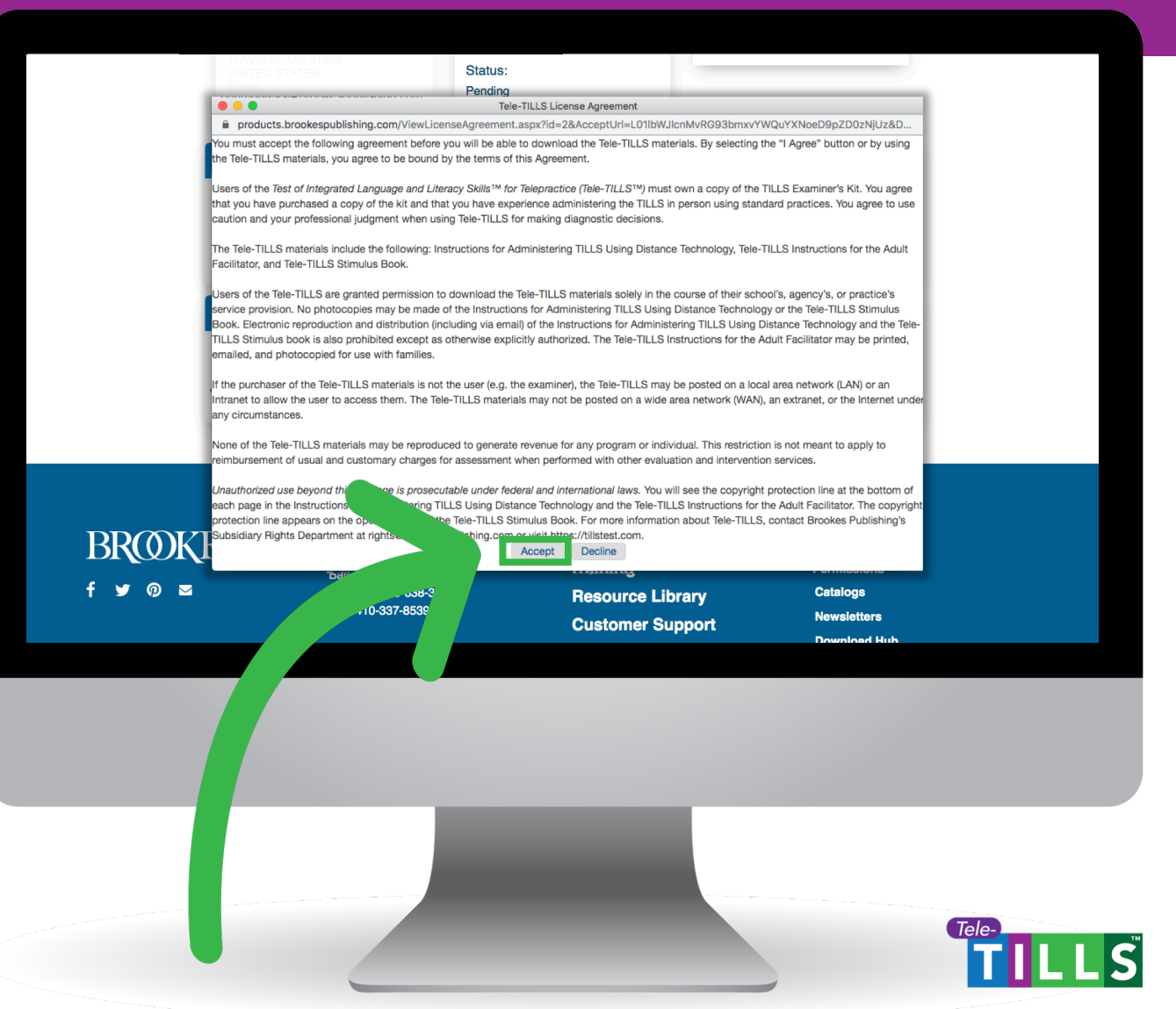

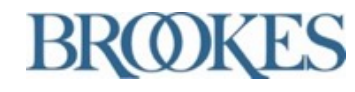

#### 9. Open the downloaded Tele-TILLS materials

You may now access the Tele-TILLS materials that automatically downloaded in a .zip folder to your device.

Note that the number of remaining downloads will change from 3 to 2.

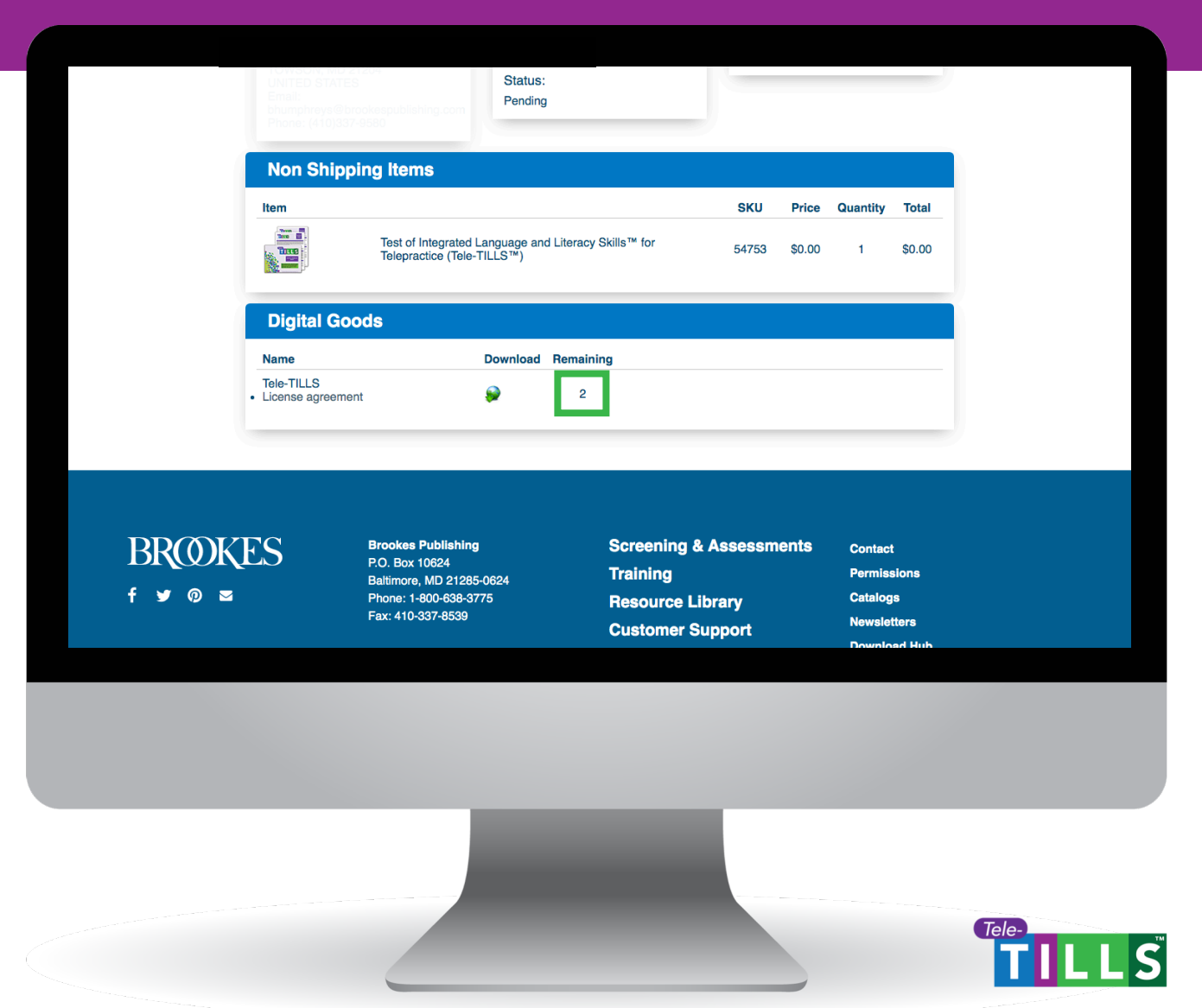

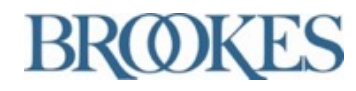

## Accessing Remaining

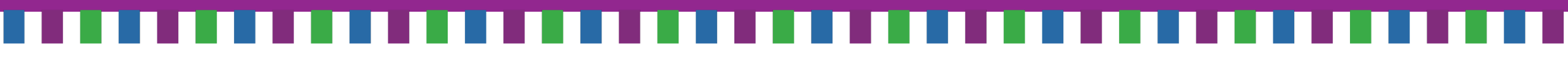

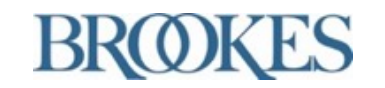

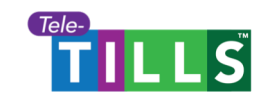

#### 1. Click "Login" on the Brookes website

#### Click the "Login" button on

www.brookespublishing.com

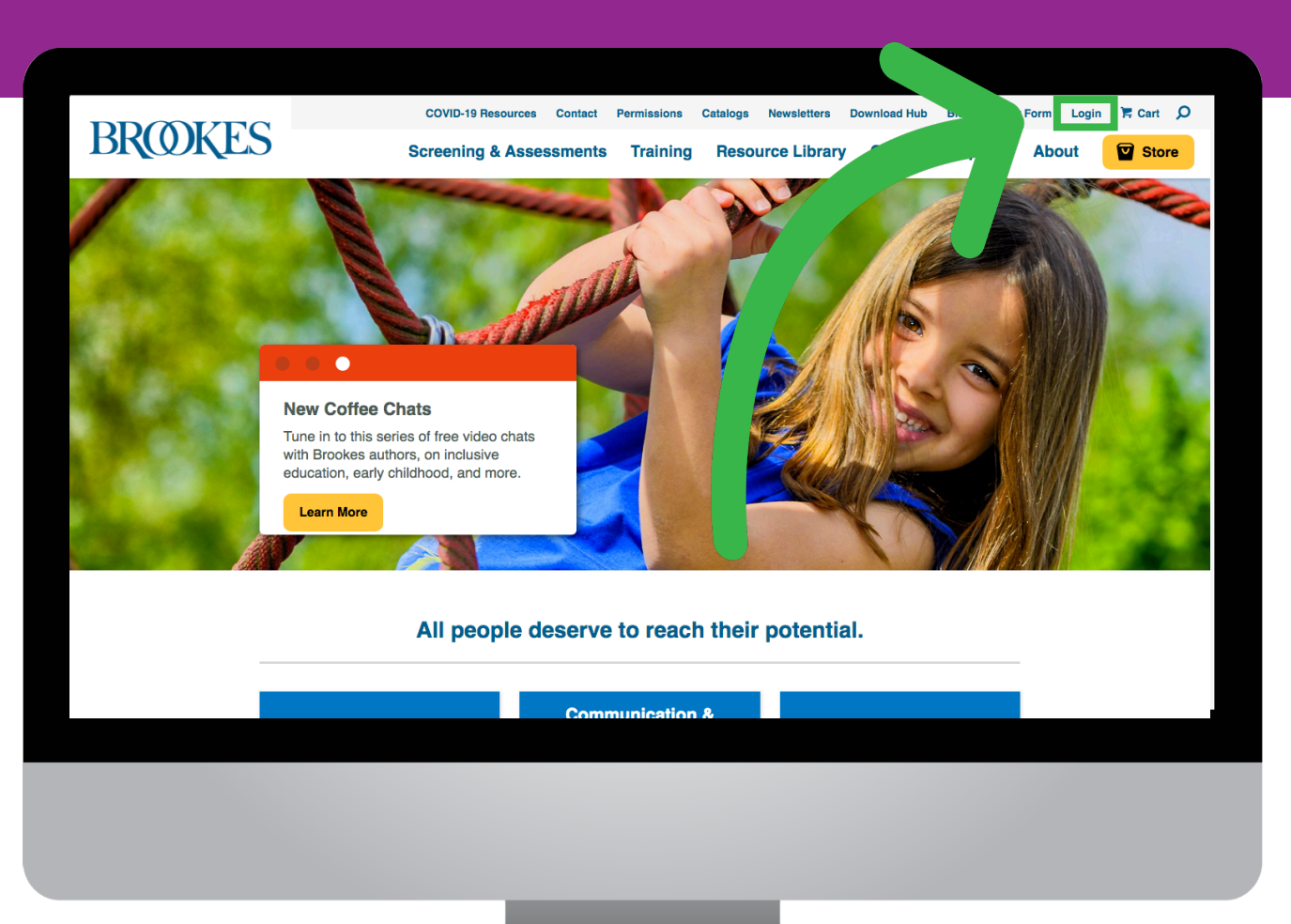

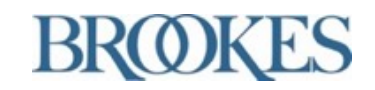

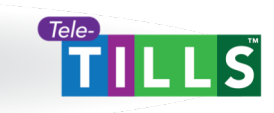

#### 2. Log in to your Brookes account

Log in to your Brookes account using the same email and password you used during the checkout process.

| Accoun                         | t Sign In                                          |                     |                                                          |                                       |                                  |  |
|--------------------------------|----------------------------------------------------|---------------------|----------------------------------------------------------|---------------------------------------|----------------------------------|--|
| Sign in to your accou          | nt to access your order history, wishlist, and oth | er perso alized fea | <sup>itures.</sup>                                       | s                                     |                                  |  |
| If you have all please sign in | ready registered with <b>Brookes Publishin</b> g   | g, If               | you are a new custor                                     | ner, take a moment to register below. |                                  |  |
| User Name:                     | · · · · · · · · · · · · · · · · · · ·              |                     | Email:<br>(username)                                     |                                       |                                  |  |
| Password:                      | Remember Me                                        | Pass                | Remember sword:                                          | Me<br>Your password must be at        |                                  |  |
|                                | Sign In                                            |                     | Re-enter: neust include at uppercase letter, and non-let |                                       | sng. tou<br>jast one<br>jwercase |  |
|                                | Forgot User Name or Password?                      | _                   | register                                                 |                                       |                                  |  |
|                                |                                                    |                     |                                                          |                                       |                                  |  |
|                                |                                                    |                     |                                                          |                                       |                                  |  |

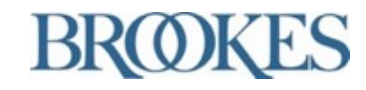

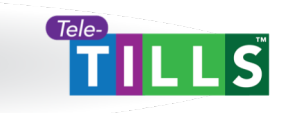

#### 3. Access your Brookes account

#### Click the "Account" button to access your customer account.

| BROOKES      | Contact Permissions            | Catalogs Newsletters Download Hub Bio. | form Account Logout I Cart Ω |
|--------------|--------------------------------|----------------------------------------|------------------------------|
|              |                                |                                        |                              |
| Store        |                                |                                        |                              |
| Browse       | Products                       |                                        |                              |
|              |                                |                                        |                              |
| Eart         | y Childhood Communication & La | ngt Start With A Se                    | arch                         |
|              |                                | Search by Keyw                         | ord                          |
| Spec         | ial Education More Topics      |                                        |                              |
|              |                                |                                        |                              |
| Featured Scr | eenings & Assessments          |                                        |                              |
|              | TILLS Early Childhood          | ster Kit<br>\$295.00                   | More info                    |
|              |                                |                                        |                              |
|              |                                |                                        |                              |
|              |                                |                                        |                              |
|              |                                |                                        |                              |
|              |                                |                                        |                              |
|              |                                |                                        | Tele-                        |
|              |                                |                                        |                              |

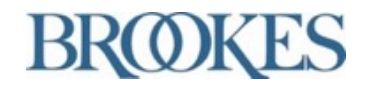

#### 4. Click the Digital Goods tab

#### Select the orange "Digital Goods" tab within your account.

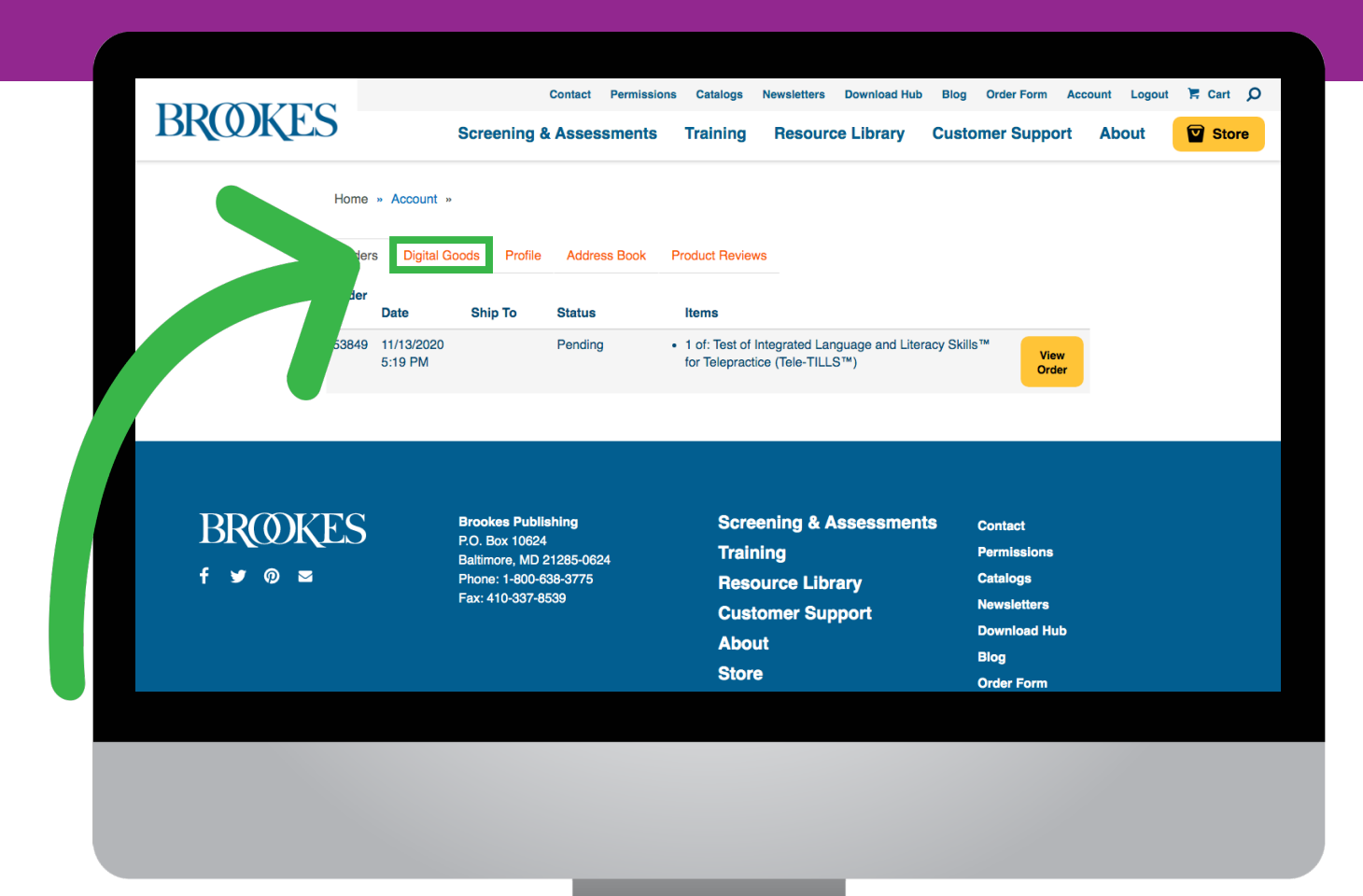

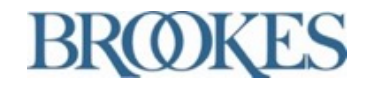

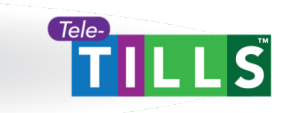

#### 5. Click the globe icon

Click the globe icon to download an additional copy of the Tele-TILLS materials.

Customers may download the Tele-TILLS materials up to three times per purchase.

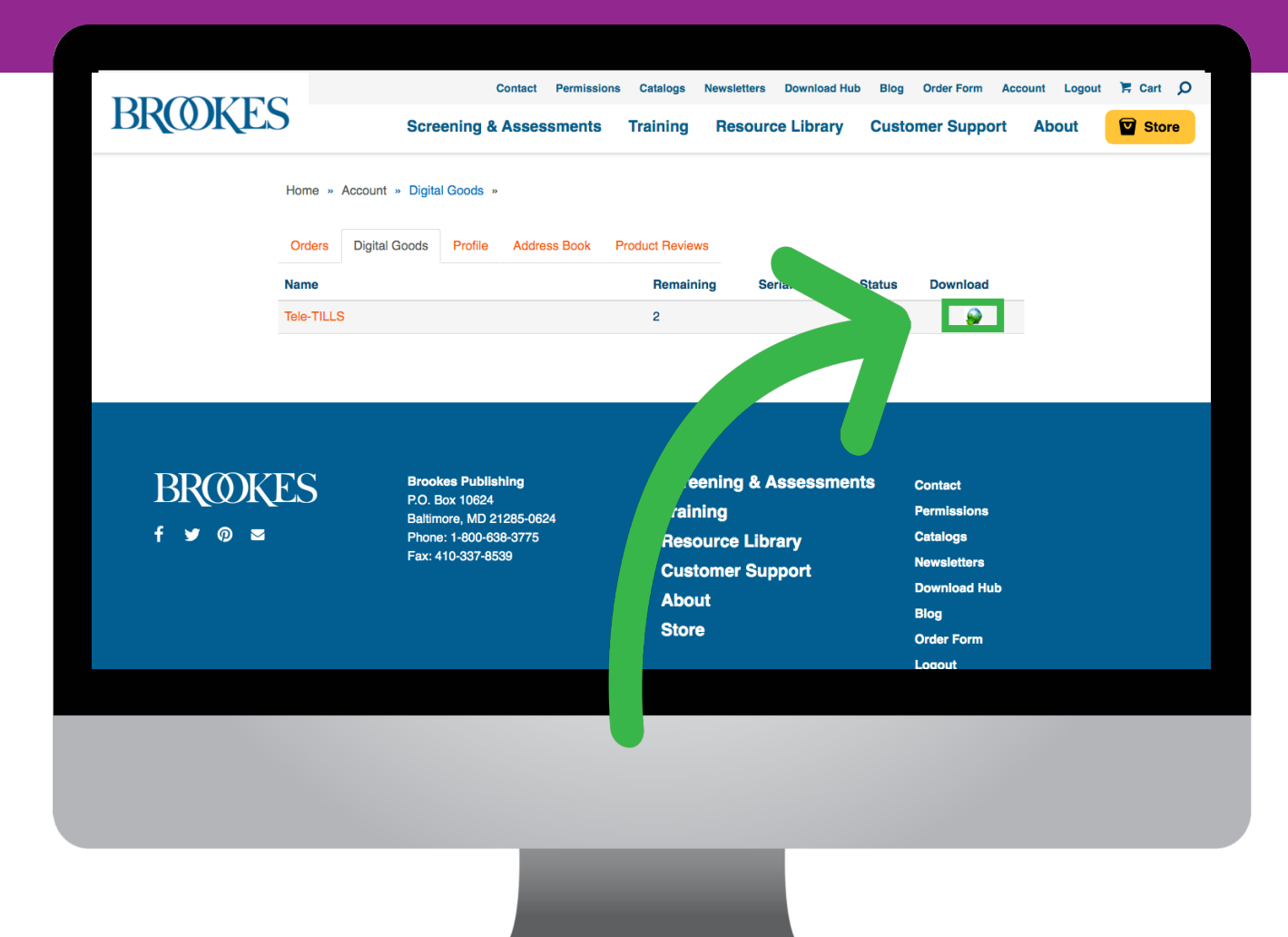

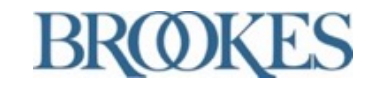

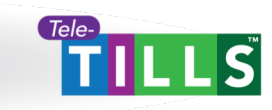

# LEARN MORE ABOUT

### www.tillstest.com/tele-tills

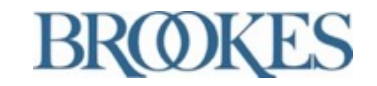

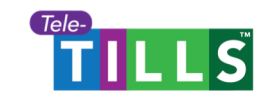